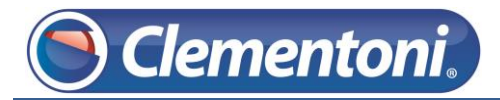

# Les Micro-Guides du Support

# Supprimer un fichier depuis votre Clempad

V1-16/12/2013

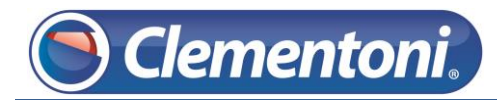

Pour retirer un fichier multimédia (photo, musique, vidéo), un ensemble de fichiers ou un dossier depuis votre tablette, suivez les étapes ci-dessous :

1 – Depuis la zone enfants, accédez à la zone Androïd :

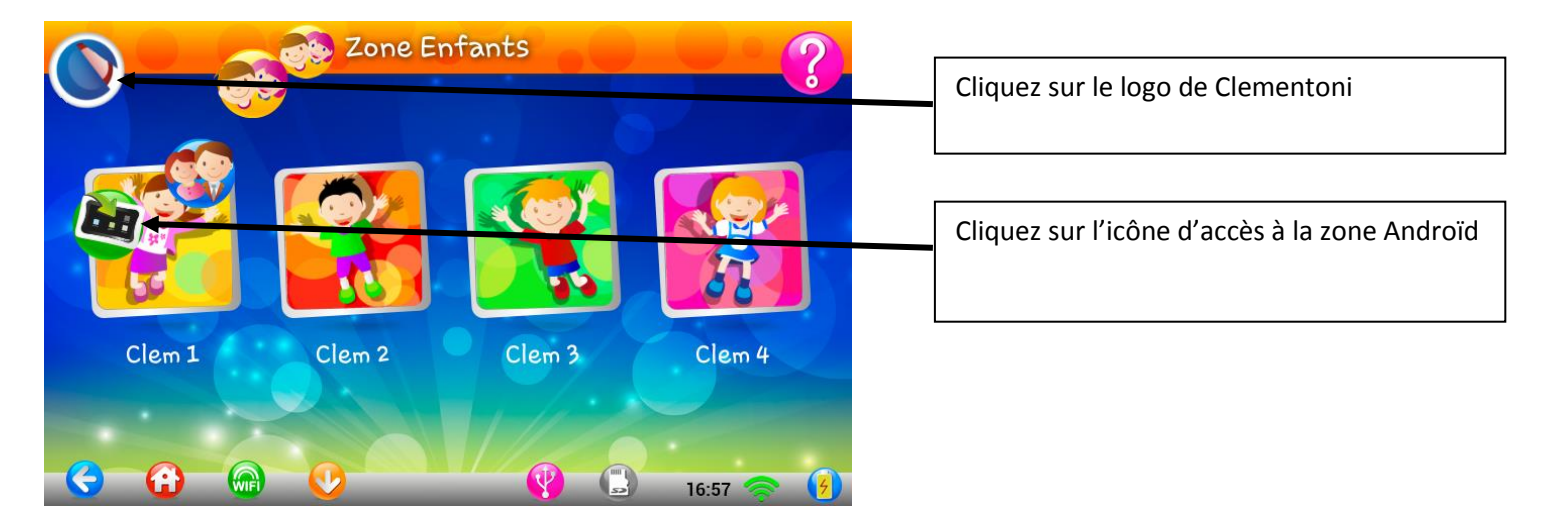

2 - Saisissez votre mot de passe Adulte :

а

q

쇼

?123

7

S

е

d

w

f

х

V

h

v

b

g

С

u

k

n

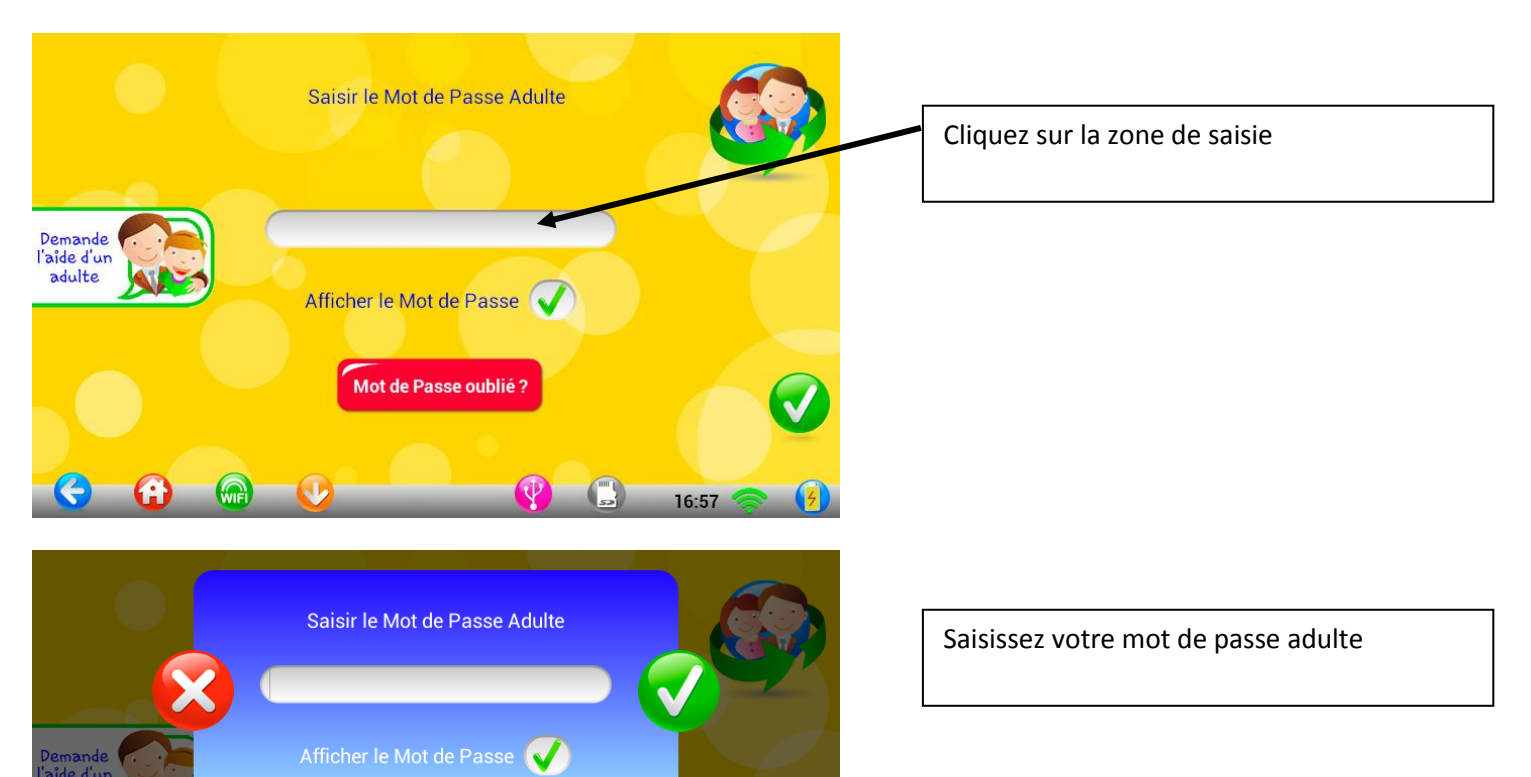

0

р

m

×

ок

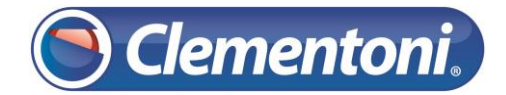

3 – Accédez à « Explorer », situé dans les applications de la tablette :

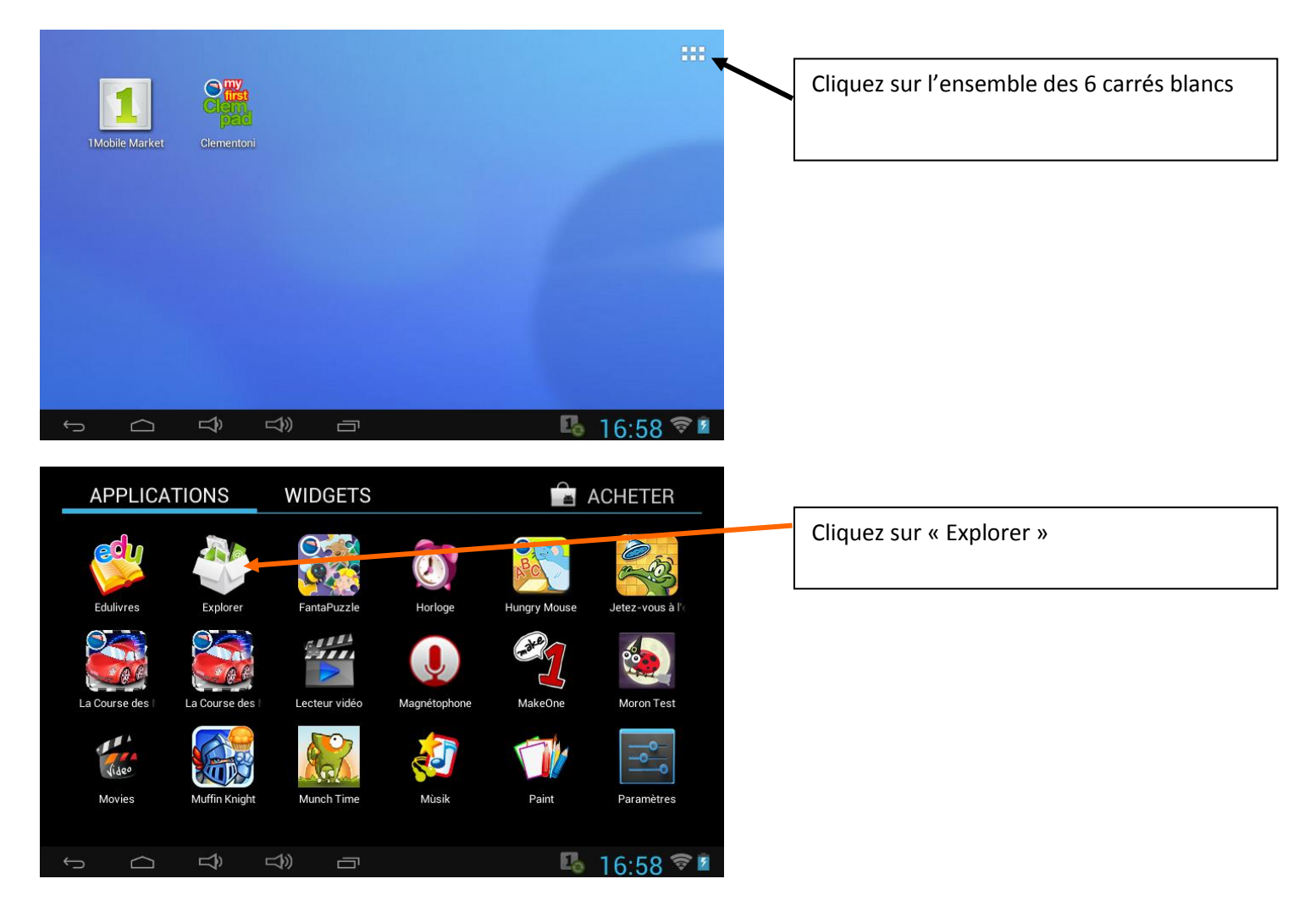

4 – Une fois dans l'exploreur des fichiers, allez dans l'espace interne de votre tablette :

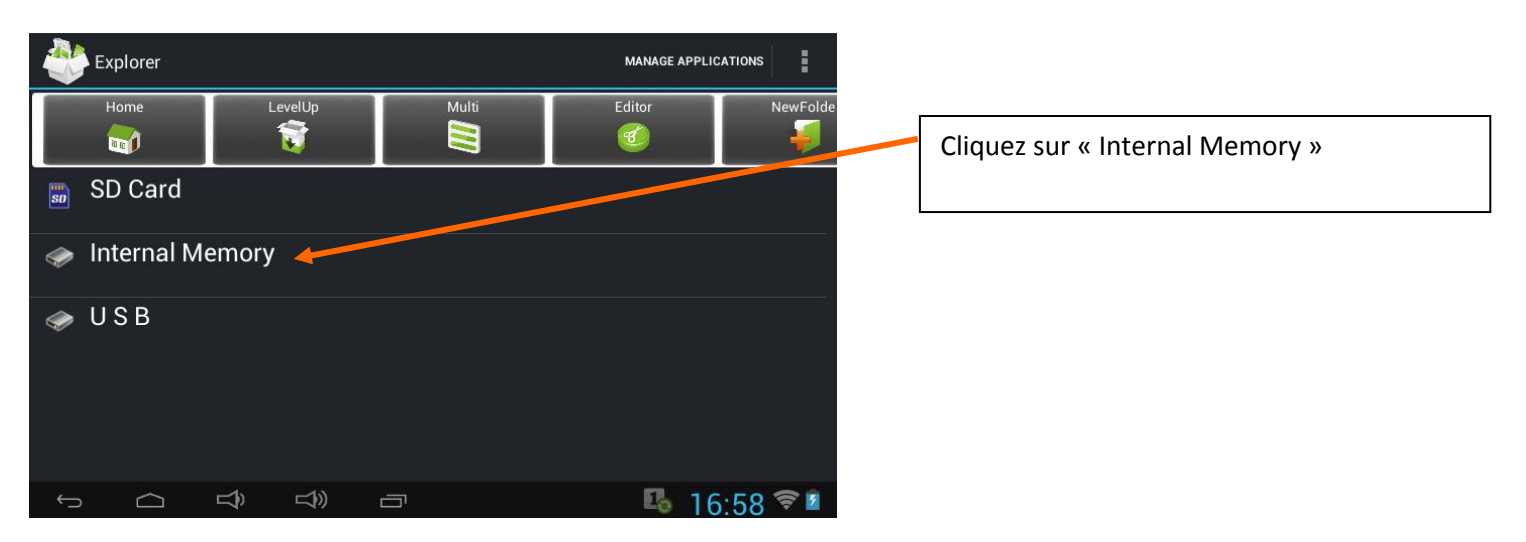

Dans cette espace, vous avez accès à tous les fichiers stockés sur votre tablette. De cette manière vous pourrez retirer ce que vous souhaitez depuis votre tablette. Cette procédure marche de la même manière pour les dossiers.

5 – Parcourez les différents dossiers de la Clempad :

Clementoni

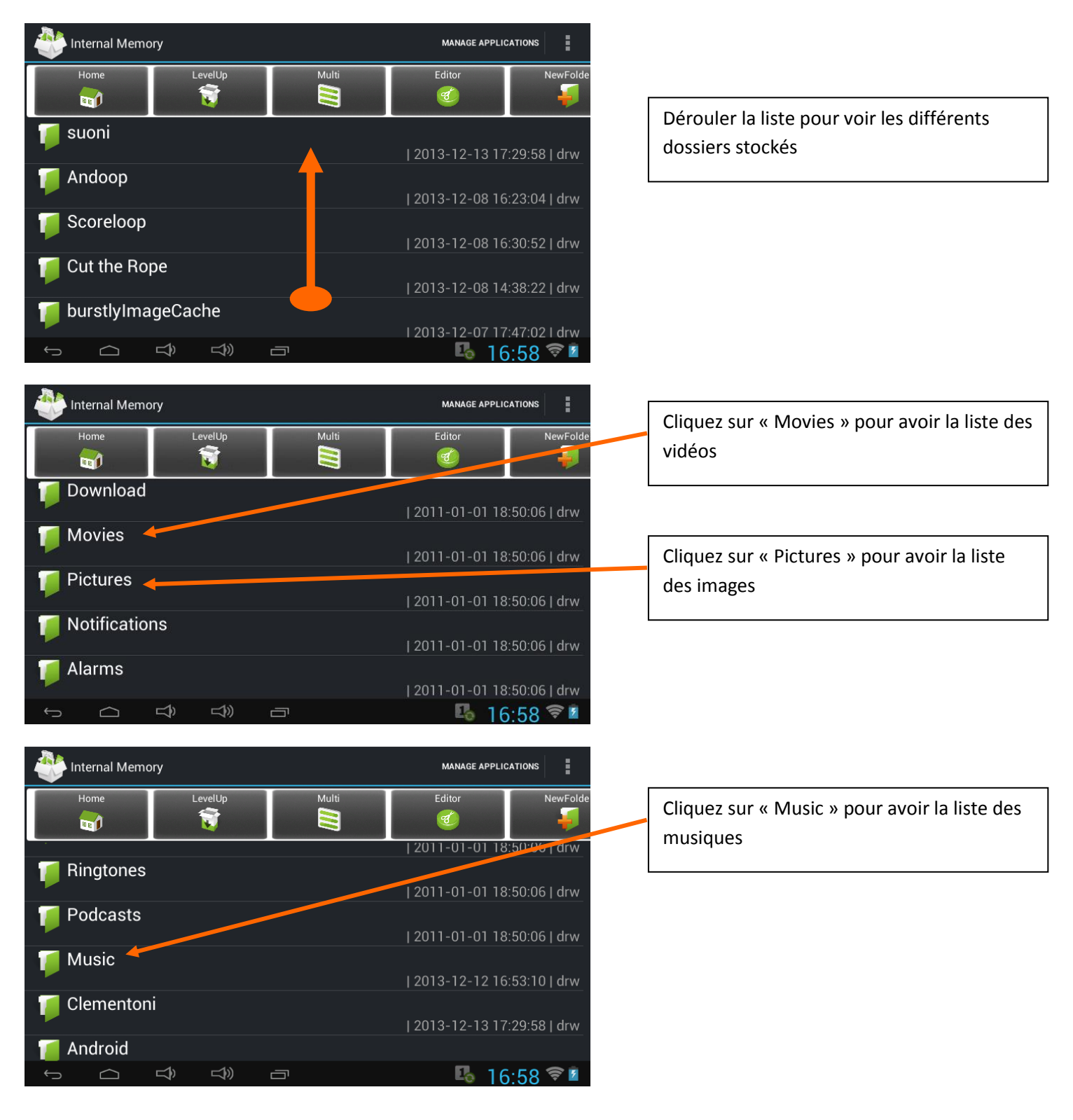

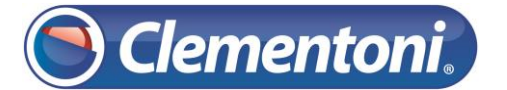

### 6 – Sélectionnez le fichier que vous souhaitez retirer de la mémoire interne :

| Internal Memory/Pictures     | MANAGE APPLICATIONS                                                                                            |                                           |
|------------------------------|----------------------------------------------------------------------------------------------------|-------------------------------------------|
| Home LevelUp                 | Multi Editor NewFolde                                                                                          | Maintenez une pression sur le fichier que |
| 🞻 06 - immagine5.jpg         | 56.00 K   2002-11-11 15:10:56   -rw                                                                            |                                           |
| 💅 16testata.jpg              | 49.62 K 1 2012 11 11 15:11:54 m                                                                                |                                           |
| ジ 589V7267.jpg               | 40,05 K   2015-11-11 15.11.54   -1W                                                                            |                                           |
| 💅 13967_4.jpg                | 111,85 K   2013-11-11 15:14:50   -rw                                                                           |                                           |
| 🞻 1500532_1500005_scuolacomu | 82,43 K   2013-11-11 15:18:24   -rw<br>inalein.JPG                                                             |                                           |
|                              | 37.69 K I 2013-11-11 15:11:06 I -rw 🚯 16:59 🛜 💈                                                                |                                           |
| Internal Memory/Pictures     | MANAGE APPLICATIONS                                                                                            |                                           |
| Home LevelUp                 | Editor NewFolde                                                                                                |                                           |
|                              | te                                                                                                    | Cliquez sur « Delete »                    |
| Mov                          | e                                                                                                    |                                           |
| 💋 16testata.jpg 😜 Past       | e 53 K I 2013-11-11 15:11:54 I -rw                                                                             |                                           |
| 589V7267.jpg                 | ame                                                                                                    |                                           |
| 💅 13967_4.jpg 🦻 Senc         | 55 K   2013-11-11 15.14.50   -1W                                                                               |                                           |
| 💋 1500532_1500005_sc Canc    | PG                                                                                                    |                                           |
|                              | 37.69 K   2013-11-1115:11:06   -rw<br>Enregistrement de la capture (<br>Enregistrement de la capture d'écran é |                                           |
| Internal Memory/Pictures     | MANAGE APPLICATIONS                                                                                            |                                           |
| Home LevelUp                 | Multi Editor NewFolde                                                                                          |                                           |
|                              |                                                                                                    | Cliquez de nouveau sur « <b>Delete</b> »  |
| Confirm deletion             | 1 15:19:55 rw                                                                                                  |                                           |
| Are you sure delete?         | 115:11:54   -rw                                                                                                |                                           |
| 589V726 Cancel               | delete                                                                                                    |                                           |
| 13967_4.jpg                  | 02.421/12012.11.11.15.10:241                                                                                   |                                           |
| 💋 1500532_1500005_scuolacomu | inalein.JPG                                                                                                    |                                           |
|                              | 37.69 K I 2013-11-11 15:11:06 I -rw<br><b>II 6:59 🛜 1</b>                                                      |                                           |

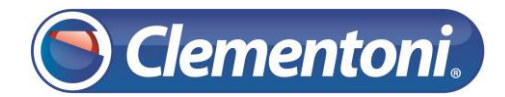

| Internal Memory/Pictures                                                           |                  |               |                 | MANAGE APPLICATIONS |               |  |  |
|------------------------------------------------------------------------------------|------------------|---------------|-----------------|---------------------|---------------|--|--|
|                                                                                    | Home             | LevelUp       | Multi           | Editor<br>et        | NewFold       |  |  |
| 1                                                                                  | 06 - imma        | gine5.jpg     | 56,99           | 9 K   2013-11-11 19 | 5:19:56 -rw   |  |  |
| 1                                                                                  | 16testata.j      | ipg           | 48,63           | 3 K   2013-11-11 19 | 5:11:54 -rw   |  |  |
| 1                                                                                  | 13967_4.jp       | og            | 82,43           | 3 K   2013-11-11 19 | 5:18:24   -rw |  |  |
| <b>1500532_1500005_scuolacomunalein.JPG</b><br>37,69 K   2013-11-11 15:11:06   -rw |                  |               |                 |                     |               |  |  |
| 1                                                                                  | 11245126-<br>ipa | -gruppo-di-ba | mbini-che-gioca | no-in-un-parc       | o-fuori.      |  |  |
| Ç                                                                                  |                  |               |                 | <b>L</b> 16         | 5:59 🛜 💈      |  |  |

La photo « 589V7267.jpg » a été correctement supprimée

### Attention :

La suppression de dossier peut engendrer une grosse perte de contenu, et des problèmes dans la structure de la clempad (à éviter sur les dossiers « Clementoni », « music », « movies » et « pictures » etc..).

À utilisé avec précaution !

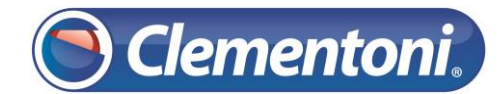

### Utilisation du bouton « Multi »

### Utilisez « Multi » pour retirer un ensemble de fichiers ou de dossiers:

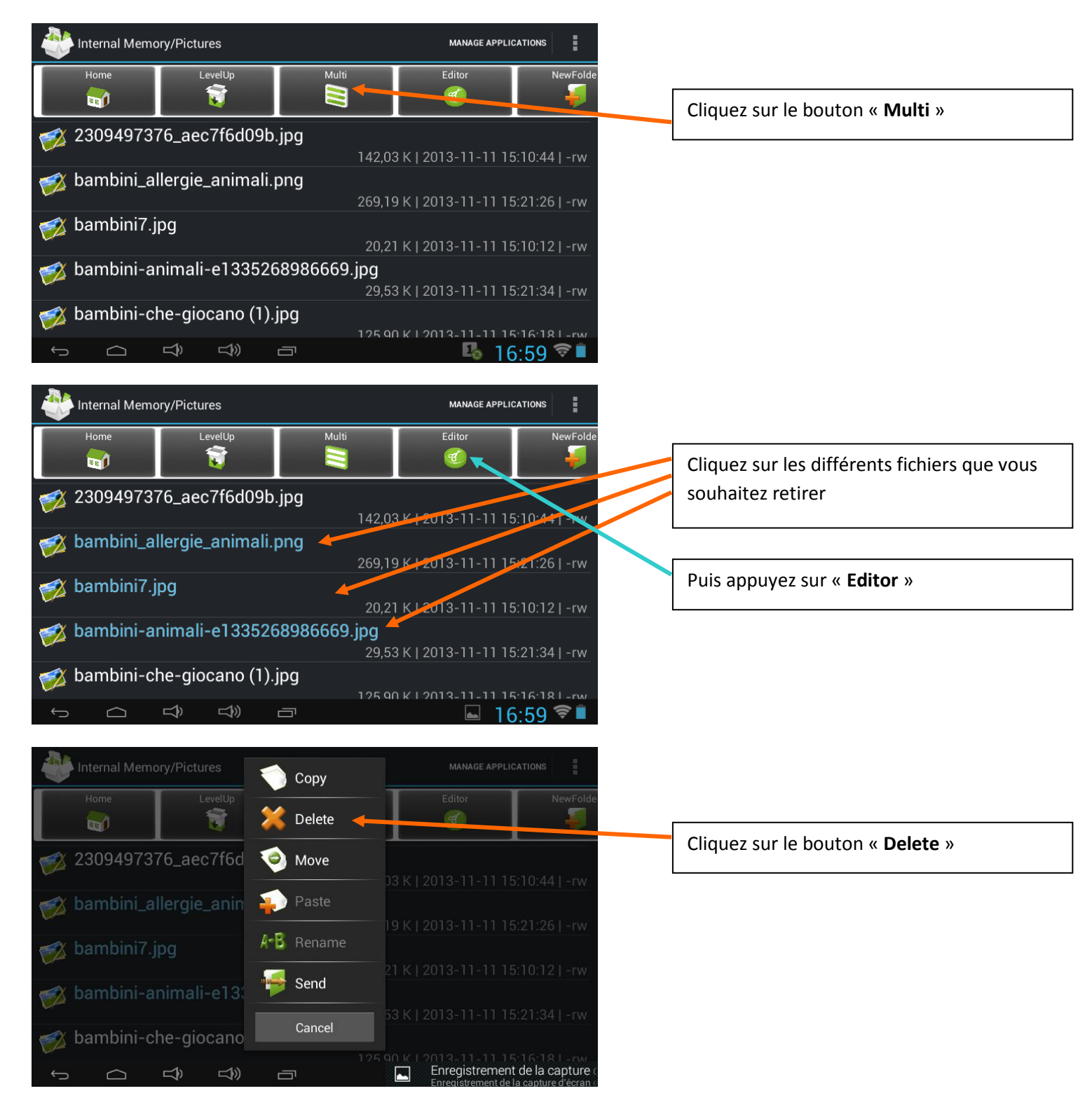

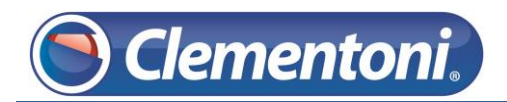

## Support CLEMPAD

| Internal Memory/                                                                                                    |                                                                                                    |                                                               |                                                                                                    |     |                                                                         |
|----------------------------------------------------------------------------------------------------|----------------------------------------------------------------------------------------------------|---------------------------------------------------------------|----------------------------------------------------------------------------------------------------|-----|-------------------------------------------------------------------------|
| Home                                                                                                    | LevelUp                                                                                                    | Multi                                                         | Editor NewFol                                                                                                    | de  |                                                                         |
|                                                                                                    |                                                                                                    |                                                               | <b>(</b>                                                                                                    |     |                                                                         |
| 💋 2309497 Co                                                                                                    | nfirm deletion                                                                                                    |                                                               |                                                                                                    |     | Cliquez de nouveau sur le bouton « Delete »                             |
| bambini_ Are                                                                                                    | you sure delete?                                                                                                    |                                                               | 15·21·26 L-rw                                                                                                    |     |                                                                         |
| 🐋 bambini                                                                                                    | Cancel                                                                                                    | delete                                                        | 113.21.20   11                                                                                                    |     |                                                                         |
|                                                                                                    |                                                                                                    |                                                               |                                                                                                    |     |                                                                         |
| bambini-anii                                                                                                    | mali-e1335268986                                                                                                    | 5 <b>669.jpg</b><br>29,53 К                                   |                                                                                                    |     |                                                                         |
| 💋 bambini-che                                                                                                    | e-giocano (1).jpg                                                                                                    |                                                               |                                                                                                    |     |                                                                         |
|                                                                                                    |                                                                                                    |                                                               | Enregistrement de la capture<br>Enregistrement de la capture d'écrar                                                                                                    | t   |                                                                         |
|                                                                                                    |                                                                                                    |                                                               |                                                                                                    | 140 |                                                                         |
| <b>Ja</b> 6                                                                                                    |                                                                                                    |                                                               |                                                                                                    |     |                                                                         |
| Internal Memory/                                                                                                    | /Pictures                                                                                                    |                                                               | MANAGE APPLICATIONS                                                                                                    |     |                                                                         |
| Home                                                                                                    | /Pictures                                                                                                    | Multi                                                         | MANAGE APPLICATIONS                                                                                                    | le  |                                                                         |
| Home<br>Home<br>2309497376                                                                                                    | /Pictures                                                                                                    | Multi                                                         | MANAGE APPLICATIONS                                                                                                    | le  |                                                                         |
| Home<br>2309497376                                                                                                    | /Pictures                                                                                                    | Multi<br>142,03 K                                             | MANAGE APPLICATIONS                                                                                                    | le  | L'ensemble de photos n'est plus présent sur                             |
| Home<br>2309497376<br>Market States States State | /Pictures<br>LevelUp<br>aec7f6d09b.jpg<br>e-giocano (1).jpg                                                                | Multi<br>142,03 K<br>125,90 K                                 | MANAGE APPLICATIONS                                                                                                    | le  | L'ensemble de photos n'est plus présent sur<br>la mémoire de la Clempad |
| Home<br>2309497376<br>Sambini-che<br>bambini-che                                                                                                    | /Pictures<br>LevelUp<br>aec7f6d09b.jpg<br>-giocano (1).jpg<br>-giocano.jpg                                                 | Multi<br>142,03 K<br>125,90 K                                 | MANAGE APPLICATIONS                                                                                                    | ie  | L'ensemble de photos n'est plus présent sur<br>la mémoire de la Clempad |
| <ul> <li>Internal Memory/</li> <li>Home</li> <li>2309497376</li> <li>bambini-che</li> <li>bambini-che</li> <li>bambini-che</li> <li>bambini-che</li> </ul>                                                                                                    | /Pictures<br>LevelUp<br>aaec7f6d09b.jpg<br>e-giocano (1).jpg<br>e-giocano.jpg<br>e-giocano_full.jpg                        | Multi<br>142,03 K<br>125,90 K<br>419,85 K<br>28,13 K          | MANAGE APPLICATIONS           Editor           0           2013-11-11           15:10:44           2013-11-11           15:16:18           2013-11-11           15:09:46           -rw           2013-11-11 | le  | L'ensemble de photos n'est plus présent sur<br>la mémoire de la Clempad |
| <ul> <li>Internal Memory/</li> <li>Home</li> <li>2309497376</li> <li>bambini-che</li> <li>bambini-che</li> <li>bambini-che</li> <li>bambini-che</li> <li>bambini-che</li> </ul>                                                                                                    | /Pictures<br>LevelUp<br>g_aec7f6d09b.jpg<br>e-giocano (1).jpg<br>e-giocano.jpg<br>e-giocano_full.jpg<br>e-giocano_full.jpg | Multi<br>142,03 K<br>125,90 K<br>419,85 K<br>28,13 K<br>₽.jpg | MANAGE APPLICATIONS                                                                                                    | le  | L'ensemble de photos n'est plus présent sur<br>la mémoire de la Clempad |